# COMO ATIVAR A SUA CAMPANHA

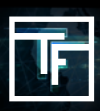

## STEP 1: Config. Campanha

Na página principal do painel (https://main.trafficfactory.biz), acesse "Campanhas" no menu da barra de ferramentas, a seguir clique em "Campanhas de banner".

| Traffic Factory     | Campaigns - Accounting -                       | Tools & more 👻 Help 👻 News 23 | y → My account → |
|---------------------|------------------------------------------------|-------------------------------|------------------|
|                     | Add a new campaign                             |                               |                  |
| D Payment solutions | Banner campaigns                               |                               |                  |
| Edit my account     | Feature phone campaigns<br>Pop-under campaigns |                               |                  |
|                     | Reservation history                            |                               |                  |

O status atual da sua campanha é "DESATIVADO". Isso significa que sua campanha ainda não está ativada, portanto não gera tráfego

| Ban                                              | Banner campaigns                   |        |        |              |            |                  |                  |                             |                   |                    |               |                                |  |  |
|--------------------------------------------------|------------------------------------|--------|--------|--------------|------------|------------------|------------------|-----------------------------|-------------------|--------------------|---------------|--------------------------------|--|--|
| The                                              | The item was deleted successfully. |        |        |              |            |                  |                  |                             |                   |                    |               |                                |  |  |
|                                                  | D Filters                          |        |        |              |            |                  |                  |                             |                   |                    |               |                                |  |  |
| Actions Choose an action Co O Add a new campaign |                                    |        |        |              |            |                  |                  |                             |                   |                    |               |                                |  |  |
| 3 results                                        |                                    |        |        |              |            |                  |                  |                             |                   |                    |               |                                |  |  |
|                                                  | Status                             | Туре   | Name 🕈 | Daily<br>max | Max budget | Today spend<br>T | Total spend<br>¢ | Banners (active/total)<br>¢ | Start/stop<br>day | Start/stop<br>time | Change status | Actions                        |  |  |
| •                                                | DISABLED CPM                       | Square | 🖬 sq   | unlimited    | unlimited  | \$0.00           | \$0.00           | 1/1                         | all the week      | all the day        | 0<br>Activate | 💉 Link banners 🕼 Edit 📋 Delete |  |  |

Para ativar e gerar tráfego, existem 2 opções:

### STEP 2: Ativar sua campanha

Opção 1: Clique no botão "Ativar" na página da campanha

| Legged as       New C/C C campaigns are available a gain but only for positions 11.         Cuck Links       Campaigns         Add new funds       Campaigns is not active         Add new funds       Campaign is not active         Add new funds       Campaign is not active         Marrier Factory dashboard       If are campaign is not active         Image: Campaign is not active       Image: Campaign is not active         Status       Image: Campaign is not active         Status       Image: Campaign is not active         Status       Image: Campaign is not active         Status       Image: Campaign is not active         Status       Image: Campaign is not active         Status       Image: Campaign is not active         Image: Campaign is not active       Image: Campaign is not active         Image: Campaign is not active       Image: Campaign is not active         Image: Campaign is not active       Image: Campaign is not active         Image: Campaign is not active       Image: Campaign is not active         Image: Campaign is not active       Image: Campaign is not active         Image: Campaign is not active       Image: Campaign is not active         Image: Campaign is not active       Image: Campaign is not active         Image: Campaign is not active       Image: Campaign is n                                                                                                    | III Traffic Factory 🛤 - News 🕦                | - Campaigns - Upload ads - Ads Review -                                    |                                            |  |  |  |  |  |  |  |  |
|----------------------------------------------------------------------------------------------------|-----------------------------------------------|----------------------------------------------------------------------------|--------------------------------------------|--|--|--|--|--|--|--|--|
| Logged as     Orick Links     Add owe Campaign     Add owe Campaign     Add owe Campaign     Add owe Campaign     Add owe Campaign     Add owe Campaign     Add owe Campaign     Add owe Campaign     Add owe Campaign     Add owe Campaign     Add owe Campaign     Campaign                                                                                                    |                                               |                                                                            |                                            |  |  |  |  |  |  |  |  |
| Image: Compaign information   Image: Compaign information   Image: Compaign inf                                                                                                    | Logged as                                     | New CPC campaigns are available again but only for positions 11+. Campaign |                                            |  |  |  |  |  |  |  |  |
| Variet Links   Add new Lampaigns   Add new Kansis   Bill Add new Kansis   Manage profiles   Manage profiles   Status   Campaign information   Campaign spectra   Status   Campaign spectra   Bill Add new Kansis   Status   Campaign spectra   Status   Campaign spectra   Bill Add new Kansis   Status   Campaign spectra   Bill Add new Kansis   Campaign spectra   Bill Add new Kansis   Campaign spectra   Bill Add new Kansis   Campaign spectra   Bill Add new Kansis   Campaign spectra   Bill Add new Kansis   Campaign spectra   Bill Add new Kansis   Campaign spectra   Bill Add new Kansis   Campaign spectra   Diality max   unlinited   (Total: S20.21)   Keep targets low   Bill Add new Kansis   Statyloop day   Bill Baness (active/total)   6/6                                                                                                    | •                                             |                                                                            |                                            |  |  |  |  |  |  |  |  |
| Add new Bannier's<br>Campaign information C fear<br>Manage profiles<br>Manage profiles<br>Manage Profiles<br>Manage Profiles<br>Manage Pr | Quick Links   Add new Campaigns               | A Your campaign is not active.                                             |                                            |  |  |  |  |  |  |  |  |
| It Traffic Factory dashboard       Status       Compaign type       Index # 2000         Campaign type       Index # 2000       Index # 2000       Index # 2000         Url       Url       Url       Index # 2000       Index # 2000         Max budget       unlimited       (Today: 50.00)       Index # 2000       Index # 2000         Max budget       unlimited       (Today: 50.00)       Index # 2000       Index # 2000                                                                                                    | Add new Banners Add new Funds Manage profiles | Campaign information @ Edit                                                |                                            |  |  |  |  |  |  |  |  |
| Campaign type       Header Header         Name       Image: Image:                                                                                                    | M. Traffic Factory dashboard                  | Status                                                                     | социто сом                                 |  |  |  |  |  |  |  |  |
| Name       UI       Daily max     unlimited       Max budget     unlimited       UI     (Today: \$0.00)       Max budget     unlimited       Image: Image:                                                                                                    |                                               | Campaign type                                                              | Header - Mukler                            |  |  |  |  |  |  |  |  |
| Urd     Inlinited     (Today: 50.00)       Daily max     unlinited     (Today: 50.00)       Max budget     unlinited     (Total: 570.73)       Keep targets live     Inherited from user settings       Start/stop day     all the week       Start/stop time     all the day       Bannerse (active/tota)     6/6                                                                                                    |                                               | Name                                                                       | (A mobile part (PR)                        |  |  |  |  |  |  |  |  |
| Daily max     unlimited     (Today: \$0.00)       Max budget     unlimited     (Totai: \$70.71)       Keep targets live     Inherited from user settings       Start/stop day     all the day       Start/stop time     all the day       Banners (active/total)     6 / 6                                                                                                    |                                               | Url                                                                        | Mige: Insuitifyer can it all tabliger ment |  |  |  |  |  |  |  |  |
| Max budget     unlimited     (Total: \$70.71)       Keep targets live     D Inherited from user settings       Start/stop day     all the week       Start/stop time     all the day       Banners (active/total)     6/6                                                                                                    |                                               | Daily max                                                                  | unlimited (Today: \$0.00)                  |  |  |  |  |  |  |  |  |
| Keep targets live       Inherited from user settings         Start/stop day       all the week         Start/stop time       all the day         Banners (active/total)       6/6                                                                                                    |                                               | Max budget                                                                 | unlimited (Total: \$70.71)                 |  |  |  |  |  |  |  |  |
| Start/stop day     all the week       Start/stop time     all the day       Banners (active/total)     6/6                                                                                                    |                                               | Keep targets live                                                          | Inherited from user settings               |  |  |  |  |  |  |  |  |
| StarVatop time all the day Banners (active/total) 6/6                                                                                                    |                                               | Start/stop day                                                             | all the week                               |  |  |  |  |  |  |  |  |
| Banners (active/total) 6/6                                                                                                    |                                               | Start/stop time                                                            | all the day                                |  |  |  |  |  |  |  |  |
|                                                                                                    |                                               | Banners (active/total)                                                     | 6/6                                        |  |  |  |  |  |  |  |  |
| Display once un Brours                                                                                                    |                                               | Display once try                                                           | 8 hours                                    |  |  |  |  |  |  |  |  |
| Actions CR Rack to list Activate Colette Let Stars                                                                                                    |                                               | Actions Back to list O Activate                                            | 8 Delete Md Stats                          |  |  |  |  |  |  |  |  |

seguir, confirme clicando em "Sim" no pop-up de confirmação.

| Campaign                       | 0.9%)        | 010257                    |                        |                  |        |         |
|--------------------------------|--------------|---------------------------|------------------------|------------------|--------|---------|
| A Your campaign is not active. | ivate        |                           |                        |                  |        |         |
| Campaign information @ Edit    |              |                           |                        |                  |        |         |
| Statu                          | DISABLED     | CPM                       |                        |                  |        |         |
| Campaign type                  | Header - Mob | ile                       |                        |                  |        |         |
| Name                           |              |                           |                        |                  |        |         |
| Ur                             |              |                           |                        |                  |        |         |
| Daily ma:                      | unlimited    |                           |                        | (Today: \$0.00)  |        |         |
| Max budge                      | unlimited    |                           |                        | (Total: \$70.71) |        |         |
| Keep targets live              | □ Inherited  | l from user settings      |                        |                  |        |         |
| Start/stop da                  | all the wee  | k                         |                        |                  |        |         |
| Start/stop time                | all the day  |                           |                        |                  |        |         |
| Banners (active/total          | 6/6          |                           |                        |                  |        |         |
| Display once even              | 8 hour       | onfirmation               |                        |                  | ~      |         |
| Actions Rack to list O Active  | Are          | e you sure you want to ac | tivate this campaign ? |                  |        |         |
|                                | 8.001        |                           |                        |                  | Yes No |         |
| Targets                        |              |                           |                        |                  |        |         |
| Name Banner type               | Status       | Bid (CPM)                 | Current top BID (CPM)  | Filters          |        | Actions |

Opção 2: marque a (s) caixa (s) para selecionar a (s) campanha (s) que deseja ativar. Em seguida, escolha "Ativar" no campo Ações e clique em Ir. Essa opção é boa se você precisa ativar várias campanhas ao mesmo tempo.

| Ba | Janner campaigns |                                         |                                    |           |           |               |               |                          |                |                 |               |                                  |        |          |                                                                                                    |
|----|------------------|-----------------------------------------|------------------------------------|-----------|-----------|---------------|---------------|--------------------------|----------------|-----------------|---------------|----------------------------------|--------|----------|----------------------------------------------------------------------------------------------------|
| (  | D Filters        |                                         |                                    |           |           |               |               |                          |                |                 |               |                                  |        |          |                                                                                                    |
| 7  | Actions          | Choose an action                        |                                    |           | •         | Go O Add a    | new campaign  |                          |                |                 |               |                                  |        |          |                                                                                                    |
| 5  | 6 results pag    | Choose an action<br>Activate<br>Disable | lier. Factor, Mobile to Coro siter | Header N  | tabila    | K             |               |                          |                |                 |               |                                  |        |          | 1 2                                                                                                    |
|    | Status           | copy in the s                           | Name 🕈                             | Daily max | Max budge | Today spend 🗸 | Total spend ≑ | Banners (active/total) 🗢 | Start/stop day | Start/stop time | Change status |                                  | Actio  | ns       |                                                                                                    |
|    | DISABLED C       | M Header - Mobile                       | A making part (Fig.                | unlimited | unlimited | \$0.00        | \$70.71       | 6/6                      | all the week   | all the day     | Activate      | 🖌 Link banners                   | 🕼 Edit | 📋 Delete | Lall Stats                                                                                                    |
|    | DISABLED CP      | M Header - Mobile                       |                                    | unlimited | unlimited | \$0.00        | \$275.56      | 6/6                      | all the week   | all the day     | O Activate    | 💉 Link banners                   | 🕼 Edit | 🕆 Delete | International International In |
|    | DISABLED C       | M Header - Mobile                       |                                    | unlimited | unlimited | \$0.00        | \$5,632.93    | 6/6                      | all the week   | all the day     | O Activate    | 🖌 Link banners                   | 🕼 Edit | 😫 Delete | International International In |
|    | DISABLED C       | M Header - Mobile                       |                                    | unlimited | unlimited | \$0.00        | \$161.86      | 6/6                      | all the week   | all the day     | O Activate    | <ul> <li>Link banners</li> </ul> | 🕼 Edit | Delete   | Latel Stats                                                                                                    |
|    | DISABLED C       | M Video                                 |                                    | unlimited | unlimited | \$0.00        | \$2,449.92    | 2/2                      | all the week   | all the day     | • Activate    | 🖌 Link banners                   | 🕼 Edit | 🖨 Delete | Lall Stats                                                                                                    |
| 0  | DISABLED C       | M Header - Mobile                       |                                    | unlimited | unlimited | \$0.00        | \$265.84      | 6/6                      | all the week   | all the day     | • Activate    | 🖌 Link banners                   | 🕼 Edit | Delete   | Lall Stats                                                                                                    |
| 0  | DISABLED C       | M Video                                 |                                    | unlimited | unlimited | \$0.00        | \$0.00        | 1/1                      | all the week   | all the day     | • Activate    | 🖌 Link banners                   | 🕼 Edit | 🖨 Delete | Lall Stats                                                                                                    |
|    | DISABLED CP      | M Header - Mobile                       |                                    | unlimited | unlimited | \$0.00        | \$0.00        | 12/12                    | all the week   | all the day     | O Activate    | 🖌 Link banners                   | 🕼 Edit | 😭 Delete | all Stats                                                                                                    |
|    | DISABLED CP      | M Header - Mobile                       |                                    | unlimited | unlimited | \$0.00        | \$109.56      | 6/6                      | all the week   | all the day     | O Activate    | 🖌 Link banners                   | 🕼 Edit | 🖻 Delete | Lini Stats                                                                                                    |

| Ba  | inner ca     | mp  | aigns      | 5              |               |                   |                 |                      |                          |
|-----|--------------|-----|------------|----------------|---------------|-------------------|-----------------|----------------------|--------------------------|
| e   | Filters      |     |            |                |               |                   |                 |                      |                          |
|     |              |     |            |                |               |                   |                 |                      |                          |
| А   | ctions       | Cho | oose an ac | tion           |               |                   |                 | <b>•</b> 60 <b>0</b> | Add a new campaign       |
|     |              | Cho | oose an ac | tion:          |               |                   |                 |                      |                          |
|     |              | Act | ivate      |                |               |                   |                 |                      |                          |
| 1.1 | esuit        | Dis | able       |                |               |                   |                 |                      |                          |
|     |              | Coj | py from Co | ore sites - Fo | oter - Mobile | to Core sites - H | leader - Mobile |                      |                          |
|     | Status       |     | Туре       | Name 🗢         | Daily max     | Max budget        | Today spend 🚽   | Total spend ≎        | Banners (active/total) ≎ |
|     | DISABLED CPI | 1   | Square     | 🗖 sq           | unlimited     | unlimited         | \$0.00          | \$0.00               | 1/1                      |

Em seguida, confirme clicando em "Sim" na janela pop-up de confirmação.

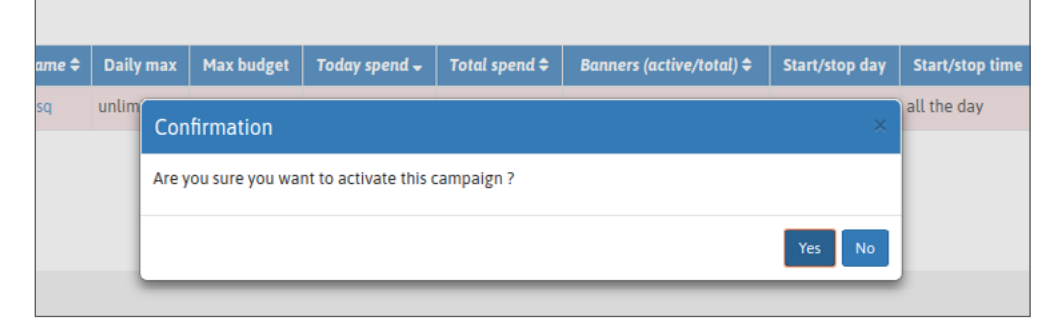

Your campaign is active!

#### STEP 3: Status de Campanha

Você pode verificar o status de suas campanhas com o rótulo verde "ATIVO" na sua página de

| Campaign Mobile Header -                                                                                                    | <u>campanl</u>            | nha                                                                                                    |   |
|----------------------------------------------------------------------------------------------------|---------------------------|----------------------------------------------------------------------------------------------------|---|
| Cempaign formation ?f ch   Uer (000)   Sisin (000)   Nor United   Dalymax unimed   (1 day 52.532.54)   Max bedge unimed   (1 day 52.532.54)   Max bedge unimed   (1 day 52.532.54)   Max bedge unimed   (1 day 52.532.54)   Max bedge unimed   (1 day 52.532.54)   Max bedge unimed   (1 day 52.532.54)   Max bedge unimed   (1 day 52.532.54)   Max bedge unimed   (1 day 52.532.54)   Max bedge unimed   (1 day 52.532.54)   Max bedge unimed   (1 day 52.532.54)   Max bedge   Max bedge   Max                                                                                                    | Campaign Mobi             | bile Header -                                                                                                    |   |
| Curpaging information 2 res     Use 0.00%   State 0.00%   State 0.00%   Name Mode Mode   Ud 0.00%     Daily max utlenited   (rodwy 52.612.54)   Max bodget utlenited   (rodwy 52.612.54)   Max bodget utlenited   (rodwy 52.612.54)   Max bodget   utlenited   (rodwy 52.612.54)   Max bodget   utlenited   (rodwy 52.612.54)   Max bodget   utlenited   (rodwy 52.612.54)   Max bodget   utlenited   (rodwy 52.612.54)   Start(Nag der   8   Start(Nag der   8   Start(Nag der   8   8.00 curpagings   10 start Minde   10 start Minde<                                                                                                    |                           |                                                                                                    |   |
| User (0.00)   State (0.00)   Nome (0.00)   Nome (0.00)                                                                                                    | Campaign information      | tion @EBR URL history                                                                                                    |   |
| Satus       Sin ( Comparing type)                                                                                                    | User                      | r (\$0.00) 2. Best 2007 503 644                                                                                                    |   |
| Comparing type Import   Rate Model Hele   Unit                                                                                                    | Status                    | 1 KENS (FM 1552) 2 (DULL REF2133.04M                                                                                                    |   |
| Name Mode Hale   Ud     Daily max   ud      Daily max   ud     Daily max   ud     Daily max   ud     Daily max   ud   (roduy: 52,632-54)   Has bedget   ud   (roduy: 52,632-54)   Has bedget   ud   (roduy: 52,632-54)   Has bedget   ud   (roduy: 52,632-54)   Has bedget   ud   (roduy: 52,632-54)   Has bedget   ud   (roduy: 52,632-54)   Has bedget   ud   (roduy: 52,632-54)   Has bedget   (roduy: 52,632-54)   Has bedget   ud   (roduy: 52,632-54)   Has bedget   (roduy: 52,632-54)   Has bedget   (roduy: 52,632-54)   Has bedget   (roduy: 52,632-54)   Has bedget   (roduy: 52,632-54)   Has bedget   (roduy: 52,632-54)   (roduy: 52,632-54)   Has bedget   (roduy: 52,632-54)   (roduy: 52,632-54)   (roduy: 52,632-54)   (roduy: 52,632-54)   (roduy: 52,632-54)   (roduy: 52,632-54)   (roduy: 52,632-54)   (roduy: 52,632-54)   (roduy: 52,632-54)   (roduy: 52,632-54)   (roduy: 52,632-54)   (roduy: 52,632-54) <tr< td=""><td>Campaign type</td><td></td><td></td></tr<>                                                                                                    | Campaign type             |                                                                                                    |   |
| Daly max       unlimited       (Today: 52,632.54)         Max badget       unlimited       (Today: 52,632.54)         Max badget       unlimited       (Today: 52,632.54)         Max badget       unlimited       (Today: 52,632.54)         Startyling fary       all the week         Startyling fary       all the week         Startyling fary       all the dry         Banawars       8 /8         (schwylinki)       (Today: 52,632.54)         Banawars       8 /8         (schwylinki)       all the dry         Banawars       8 /8         Startyling ime       all the dry         Banawars       8 /8         Startyling ime       all the dry         Banawars       8 /8         Startyling ime       all the dry         Startyling ime       all the dry         Startyling ime       all the dry         Startyling ime       all the dry         Startyling ime       all the dry         Startyling ime       all the dry         Startyling ime       all the dry         Startyling ime       all the dry         Startyling ime       all the dry         Startyling ime       all the dry      <                                                                                                    | Name                      | Mode Heat                                                                                                    |   |
| Daily max unimited   Daily max unimited   Max kedge unimited   (Today: 52.632.54)   Max kedge unimited   Today: Subject for the week.   Saru/tiop for all the week.   Saru/tiop for all the day.   Banears 8 /8   (redive/total) totalse but campaign still uses BID system for display.   Debig mode Debig mode   Display ence every 8 hours                                                                                                    | Urt                       | And the second state of any size law life and in parts of any second state.                                                                                                    |   |
| Daily max ukinned (Tody: 52.632.54)   Hax kodge ukinned (Tody: 52.632.54)   Hax kodge ukinned (Tody: 52.632.51)   Keep targets ive 0   Startistop dry all the week.   Startistop dry all the dry   Startistop dry in the dry   Startistop dry in the dry   S                                                                                                    |                           | Approximation of the second second seco                                                                                                    | , |
| Max bedget unlimited   (Total 5745,291.27)   Keep targets live   Ø   Start/Map far,   all the wesk   Start/Map far,   all the wesk   Start/Map far,   all the wesk   Start/Map far,   Banners   all the dry   Banners   bisBot campaign still uses BID system for display   Debeg mode   Display sease revey   bisbot   Consult   Display sease revey   Banner Type   Starting   1   Starting   Starting   Starting   Starting   Banner Type   Starting   1   Starting   1   Starting   Starting   Sta                                                                                                    | Daily max                 | unlimited (Today: \$2,632.54)                                                                                                    |   |
| Keep targets live       @         Start/Mop fary       all the week.         Start/Mop fary       all the week.         Start/Mop fary       all the day         Start/Mop fary       all the day         Banners       0/8         (ccline/motion)       Chabled but campaign still uses BID system for display         Debug mode       Display sease every         Bhours       Console         Targets       Banner Type         Starting       1 States         Of Starting       Carrent top BID (CPM)         Filters       Actions         Banner Type       States         0'Starting       1 States         0'Starting       0 States         1 States       Ind States         1 States       Ind States         1 States       Ind States         2 States       States                                                                                                    | Max budget                | t unlimited (Total: \$745,291.72)                                                                                                    |   |
| Startyling far, all the week.         Startyling far, all the week.         Startyling far, all the day.         Examess & 0.6<br>(schwertradie)         BisRon campaign still uses BID system for display.         Debeg mode       Examess & Display ence every & Bhous         Actions       Banner type         Startyling far, blad (CPM)       Carrent top BID (CPM)         Filters       Actions         Startyling far, blad (CPM)       Carrent top BID (CPM)         Filters       Actions         Diverse       States         States       Corrent top BID (CPM)         Corrent top BID (CPM)       Filters         Diverse       States         Diverse       States         States       Maj States         States       Diverse                                                                                                    | Keep targets live         | . 8                                                                                                    |   |
| Startyting ime       all the day         Banner       0 / 0         trider       Banner ime         Startyting ime       Banner ime         Startyting ime       Banner ime         Startyting ime       Banner ime         Startyting ime       Banner ime         Startyting ime       Banner ime         Startyting ime       Starten ime         Startyting ime       Starten ime         Startyting ime       Starten ime         Startyting ime       Starten ime         Startyting ime       Starten ime         Starten ime       Starten ime         Starten ime       Starte                                                                                                    | Start/stop day            | y all the week                                                                                                    |   |
| Bases 1ps     8/8       is Book tarpaign still uses BID system for daplay       Debug mode     Buses 1ps       Bases 1ps     Bases 1ps       Same     0'1 Stato       Targets     Carrent tog BD (CPM)       Film     Actions       Same     0'1 Stato       10 Statis     0'1 Stato       10 Statis     0'1 Stato                                                                                                    | Start/stop time           | e all the day                                                                                                    |   |
| b BON campaign in Lusselled but campaign still uses BD system for display<br>Debug node                                                                                                    | Banners<br>(active/total) | s 8/8                                                                                                    |   |
| Debug node     Dutation       Diglag socce very     ib hous         Actions     Disable     Optimized         Targets         Straight     Rainer     Rainer       2 50000     2 50000     Circle straight       2 50000     2 50000     Circle straight         Device     Starte     Mater       2 50000     Circle straight         2 50000     Circle straight         2 50000     Circle straight         Device     Straight                                                                                                    | Is RON campaign           | Enabled but campaign still uses BID system for display                                                                                                    |   |
| Display ence very         8 hours           Actions         Bisack to list         Display         Bisack         Bisack                                                                                                    | Debug mode                | Disales                                                                                                    |   |
| Actions Targets           Name         Sanner type         Status         Bid (CPM)         Current top BID (CPM)         Filters         Actions           \$ Straight         Filter         Status         Bid (CPM)         Current top BID (CPM)         Filters         Actions           \$ Straight         Filter         Status         Bid (CPM)         Current top BID (CPM)         Filters         Actions           \$ Straight         Filter         Status         Ges target         Bit United States         Iad Stats         Of Ed.t         Disable         Delete         C           \$ \$99530         2< \$90500                                                                                                    | Display once every        | r 8 hours                                                                                                    |   |
| Actions Teleack bigs ED000 ED000 Actions Targets Name Banner type Status Bid (CPM) Current top BID (CPM) Filters Actions O Straight Reme Status Did (CPM) Current top BID (CPM) Filters Actions Devices Actions Devices Actions Devices Actions Devices Actions Devices Actions Devices Straight Straight St | (                         |                                                                                                    |   |
| Targets         Name         Status         Bid (CPM)         Current top BID (CPM)         Filters         Actions           0 Straight         Film         Corrent top BID (CPM)         Filters         Actions         Corrent top BID (CPM)         Filters         Actions           0 Straight         Filters         Straight         Ger target         Bit United States         Lad. Stats         Of Ed.t         Otable         Delete         C           2 \$0.0500         2 \$0.0500         Current top BID (CPM)         Ger target         Bit United States         Lad. Stats         Of Ed.t         Otable         Delete         C                                                                                                    | Actions Back to be        | Disable B Devele Ial Sons                                                                                                    |   |
| Name         Banner type         Status         Bid (CPM)         Current top BID (CPM)         Filters         Actions           0-Straight         Imm         Imm <tdi< td=""><td>Targets</td><td></td><td></td></tdi<>                                                                                                    | Targets                   |                                                                                                    |   |
| O Stalight Eann CF 1 Statoon CF 1 Statoon C  | Name Banner typ           | rtype Status, Bid (CPH) Current top BID (CPH) Filters Actions                                                                                                    |   |
| 4 50.000<br>5 50.000<br>6 5 60.000<br>6 5 60.000<br>7 5 60.000<br>7 5 60.0000<br>7 5 60.000<br>7 5 60.0000<br>7 5 60.00000<br>7 5 60.0000<br>7 5 60.00000<br>7 5 60.00000<br>7 5 60.0000000000000000000000000000000000                                                                                                    | ♦ Straight<br>759953      | Image: Constraint of the second of the second of the s | đ |

#### Ou em sua lista de campanhas:

| Banner campaigns |                      |      |                |               |                  |                  |                             |                   |                    |                  |                                 |         |          |             |
|------------------|----------------------|------|----------------|---------------|------------------|------------------|-----------------------------|-------------------|--------------------|------------------|---------------------------------|---------|----------|-------------|
| Filters          | © Filters            |      |                |               |                  |                  |                             |                   |                    |                  |                                 |         |          |             |
| Campaign type    |                      |      | Campaign id    |               |                  | Name             | Name                        |                   |                    |                  | urt                             |         |          |             |
|                  |                      | •    |                |               |                  |                  |                             |                   |                    |                  |                                 |         |          |             |
| Status           |                      |      | Country        |               |                  |                  | •                           |                   |                    |                  |                                 |         |          |             |
|                  |                      |      |                |               |                  |                  |                             |                   |                    |                  |                                 |         |          |             |
| T Filter DRe     | set                  |      |                |               |                  |                  |                             |                   |                    |                  |                                 |         |          |             |
| Actions          | Choose an action     |      |                | • 60          | O Add a          | new campaign     |                             |                   |                    |                  |                                 |         |          |             |
| 29 results       | 20 mg/m              |      |                |               |                  |                  |                             |                   |                    |                  |                                 |         |          |             |
| -                | Туре                 | Name | e Daily<br>max | Max<br>budget | Today<br>spend • | Total spend<br>© | Banners<br>(active/total) © | Start/stop<br>day | Start/stop<br>time | Change<br>status |                                 |         | Actions  |             |
| ACTIVE CPHE      | 15N2 Header - Mobile | 0    | unlimited      | unlimited     | \$2,609.10       | \$745,268.28     | 8/8                         | all the<br>week   | all the day        | Disable          | Unk banners                     | Gf Edit | B Delete | Lad. Stats  |
| E ACINE OPE      | Equation (           | 0    | unlimited      | unlimited     | \$479.81         | \$51,662.24      | 4/4                         | all the<br>week   | all the day        | Disable          | <ul> <li>Unk banners</li> </ul> | C≇ Edit | 8 Delete | M Stats     |
| O DIMITO         | Header: Middle       | 8    | \$1.00         | \$1.00        | \$0.00           | \$0.00           | 0/0                         | all the<br>week   | all the day        |                  | 🖌 Link banners                  | Gf Edit | 8 Delete | Left. Stats |
| DISABLED CPM     | RON2 Square          | 2    | unlimited      | unlimited     | \$0.00           | \$1,278.40       | 11/13                       | all the           | all the day        | 0                | 🖌 Link banners                  | Of Edit | 8 Delete | M Stats     |

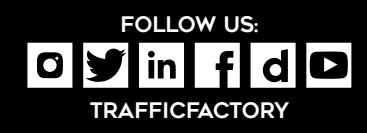

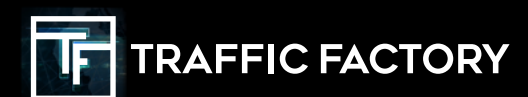